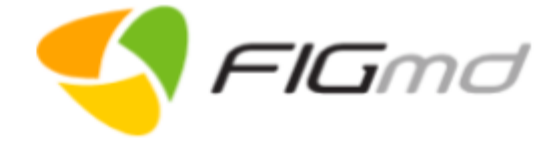

# PEGASUS

# **Patient Reported Outcome (PRO)**

Quick Start Guide - Version 2.6.1

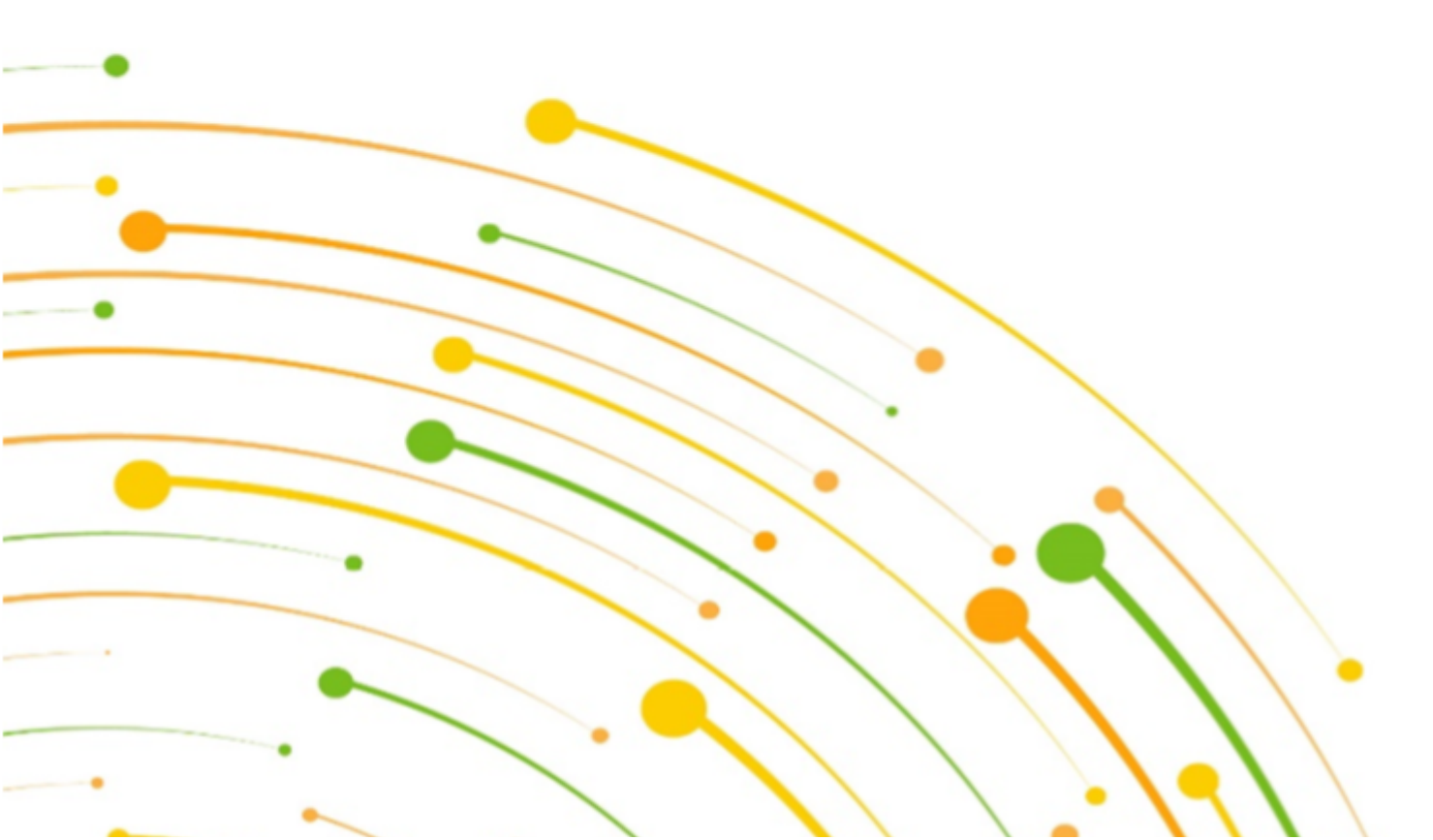

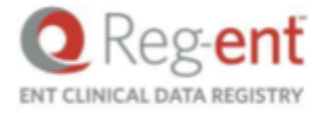

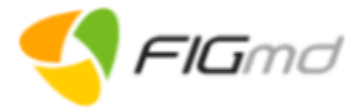

| Table of Contents |
|-------------------|
|-------------------|

| 1. General Information                                  | 3  |
|---------------------------------------------------------|----|
| 1.1. Document Conventions                               | 3  |
| 1.2. Browser Compatibility                              | 4  |
| 1.3. Logging into Pegasus Dashboard                     | 5  |
| 2. Pegasus PRO Dashboard                                | 6  |
| 2.1. Assign PRO Tab                                     | 7  |
| 2.1.1. Set Filters                                      | 7  |
| 2.1.2. Manage Consent                                   | 8  |
| 2.1.2.1. Manage Consent at Individual Level             | 8  |
| 2.1.2.2. Manage Consent in Bulk                         | 9  |
| 2.1.3. Assign PRO                                       | 11 |
| 2.1.3.1. Assign PRO to an Individual patient            | 11 |
| 2.1.3.2. Assign Bulk PRO                                | 12 |
| 2.1.4. View Patient Profile                             | 14 |
| 2.1.4.1. Patient Profile - Email address is Present     | 14 |
| 2.1.4.2. Patient Profile - Email address is not Present | 15 |
| 2.2. PRO Tracker Tab                                    | 17 |

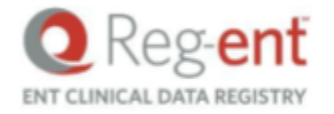

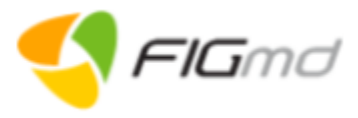

# **1. General Information**

# **1.1. Document Conventions**

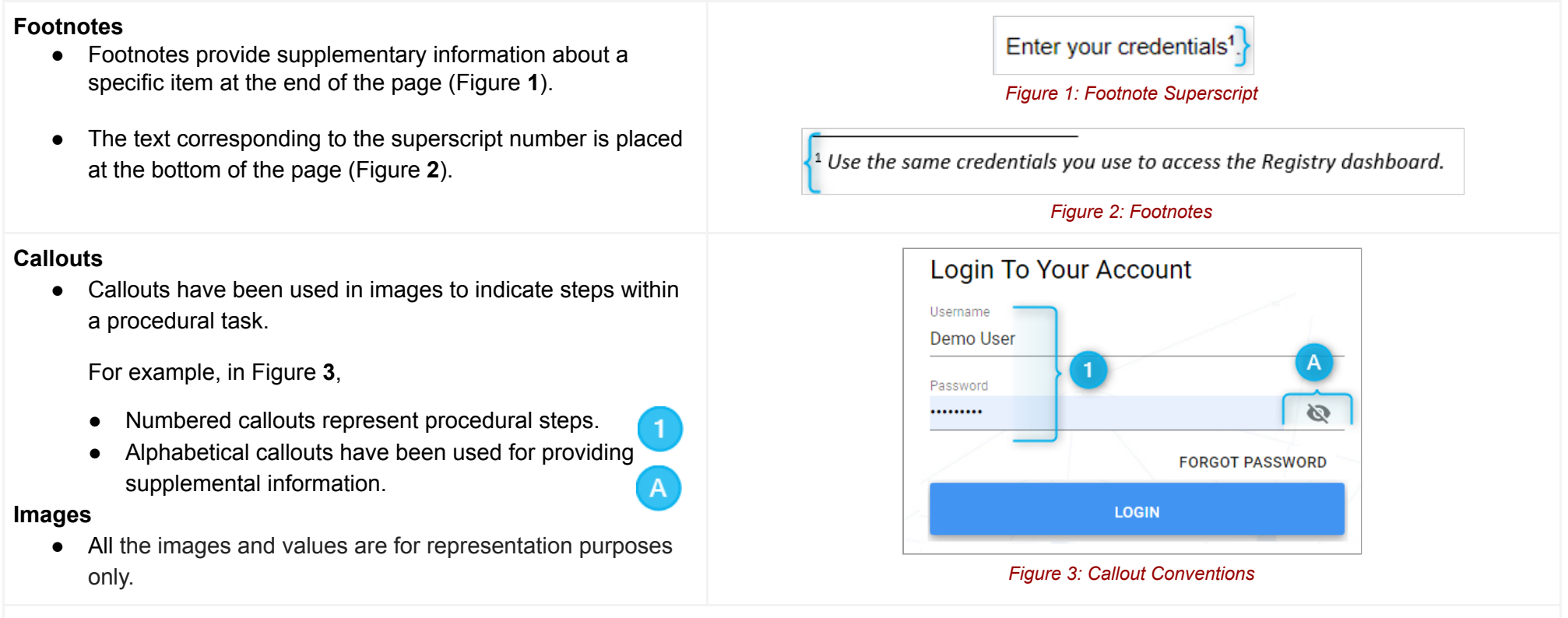

#### Hyperlinks

• Hyperlinks are used to locate an explanation related to a specific topic placed at another location within the document.

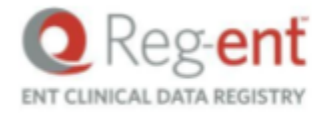

Ver 2.6.1

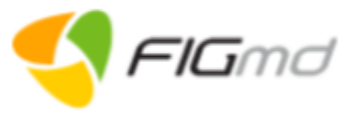

# **1.2. Browser Compatibility**

| Supported Web Browser | Version Number              |
|-----------------------|-----------------------------|
| Chrome                | 75.0 and 2 earlier versions |
| Mozilla               | 66.0 and 2 earlier versions |
| Internet Explorer     | 11.0 and 2 earlier versions |

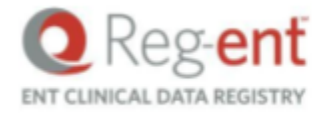

< FIGmd

## **1.3. Logging into Pegasus Dashboard**

| Access to Pegasus is provided through the Legacy Registry Dashboard.                     |                                                                                                    |
|------------------------------------------------------------------------------------------|----------------------------------------------------------------------------------------------------|
| 1. Enter your Registry credentials in the login page.                                    | Reg-ent 2020 Dashboard                                                                                                    |
| 2. Click Login.                                                                          | Error > Error                                                                                                    |
| This opens the Legacy Dashboard.                                                         | Figure 4: Legacy Dashboard                                                                                                    |
| 3. Click <b>2020 Dashboard</b> <sup>1</sup> link in the Registry (Figure <b>4</b> ).     |                                                                                                    |
| The 2020 Pegasus dashboard opens in a new tab (Figure 5).                                | Registry Dashboard X Pegasus X                                                                                                    |
|                                                                                          | Figure 5: Pegasus Dashboard in New tab                                                                                                    |
| 4. From the left newigetion her, calent the <b>PBO</b> Dephased icon                     | A Comparison of the second second |
| 4. From the left havigation bar, select the <b>PRO</b> Dashboard icon (Figure <b>6</b> ) | Select Year*                                                                                                    |
| The <b>PRO</b> page opens.                                                               |                                                                                                    |
|                                                                                          |                                                                                                    |
|                                                                                          |                                                                                                    |
|                                                                                          |                                                                                                    |
|                                                                                          |                                                                                                    |
|                                                                                          |                                                                                                    |
|                                                                                          | PRO information will be :                                                                                                    |
|                                                                                          |                                                                                                    |
|                                                                                          | Figure 6: PRO Icon                                                                                                    |

<sup>&</sup>lt;sup>1</sup> The 2019 dashboard link is present near the top-right corner of every page of the legacy dashboard.

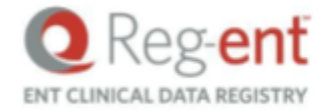

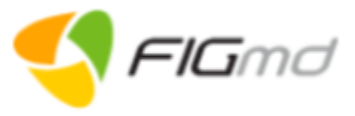

# 2. Pegasus PRO Dashboard

PRO stands for **Patient Reported Outcome**. It is a set of questions sent by a clinician to know the health status of the patient. This enables the provider to make an accurate diagnosis of the health of a patient and provide better care.

The Pegasus PRO dashboard homepage displays an infographics denoting the list of patients eligible for the PRO.

| The Patient Browser page is displayed which contains two tabs                                                                             | Key Notes                                                                                               |  |  |
|----------------------------------------------------------------------------------------------------|----------------------------------------------------------------------------------------------------|--|--|
| ASSIGN PRO     PRO TRACKER                                                                                                    | This user guide presents the<br>Single/Multi-Practice Administrator and<br>clinicians role perspective. |  |  |
| ORg-ent       ENT CLINICAL DATA REGISTRY                                                                                                  | Eligibility Criteria:                                                                                   |  |  |
| Patient Browser                                                                                                    | <ul> <li>Patients with age 60 and above and<br/>diagnosed with bilateral presbycusis or</li> </ul>      |  |  |
| Select Year *     Select Practice *     Select Clinician *       2020     4     6 Web Demo practice     4                                 | symmetric sensorineural hearing loss.                                                                   |  |  |
|                                                                                                    | Radio Buttons:                                                                                          |  |  |
| ASSIGN PRO TRACKER MANAGE CONSENT + ASSIGN BULK PRO                                                                                       | • <b>Patients With Email</b> - This is the default selection, and displays patients with                |  |  |
| Q     Select Cohort     Select Questionnaire       Hearing Loss     V     Hearing Loss     V                                              | <ul> <li>email address in the grid.</li> <li>Patients Without Email - Patients who</li> </ul>           |  |  |
| Note: Please search using "Firstname" or "Lastname" or "Firstname Lastname" or "MRN". Emails  Patients with Email  Patients without Email | with them in the system, are displayed in                                                               |  |  |
| ☐ PATIENT NAME ↑ MRN CLINICIAN NAME EMAIL ADDRESS STATUS EAR VISIT DATE CONSENT STATUS ACTIONS                                            | this grid.                                                                                              |  |  |
| Patient Four 3515788793 DEMO CLINICIAN patientfour@gmail.com Bilateral 01/12/2020 Pending 2 + ASSIGN PRO                                  |                                                                                                    |  |  |
| Patient One 3515788814 DEMO CLINICIAN patientone@gmail.com Bilateral 02/15/2020 Pending <table-cell> + ASSIGN PRO</table-cell>            |                                                                                                    |  |  |
| Figure 7: PRO Dashboard                                                                                                    |                                                                                                    |  |  |

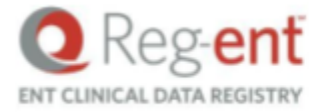

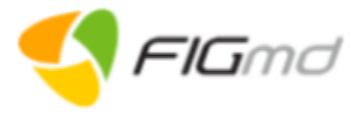

# 2.1. Assign PRO Tab

The ASSIGN PRO tab displays a table denoting list of patients eligible for the PRO (Figure 7).

#### Actions performed on this page:

- → <u>Set Filters</u>
- → <u>Manage Consent</u>
- → <u>Assign PRO</u>
- → <u>View Patient Profile</u>

#### 2.1.1. Set Filters

| atient Browser                                                    |                                       |                                  | Key Notes                                                                                                    |
|-------------------------------------------------------------------|---------------------------------------|----------------------------------|----------------------------------------------------------------------------------------------------|
| Select Year* Select Practice* 2020  65501789 Demo Practice 1      | Select Clinician* Clinician 111111111 | ~                                | <ul> <li>By default, the current year is displayed.</li> <li>The Clinician drop-down displays all the</li> </ul> |
| E ASSIGN PRO SPRO TRACKER                                         |                                       | MANAGE CONSENT + ASSIGN BULK PRO | practice.                                                                                                    |
|                                                                   | Select Cohort                         | Select Questionnaire             | • There is one cohort and guestionnaire,                                                                         |
| Q Search by Patient Name or MRN                                   | Hearing Loss                          | ✓ Hearing Loss ✓                 | Hearing Loss                                                                                                    |
| Note: Please search using "Firstname" or "Lastname" or "Firstname | e Lastname" or "MRN".                 |                                  |                                                                                                    |
|                                                                   | Figure 8: Set Filters                 |                                  |                                                                                                    |
| tions Performed on this screen:                                   |                                       |                                  |                                                                                                    |
| 1. Select relevant year, practice and c                           | linician from the drop-dowr           | ı (Figure <b>8</b> ).            |                                                                                                    |
| The list of patients eligible for the PRO                         |                                       |                                  |                                                                                                    |
|                                                                   |                                       |                                  |                                                                                                    |
| 2. Select the Cohort and the Question                             | inaire.                               |                                  |                                                                                                    |

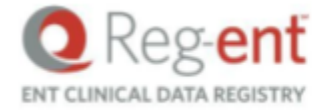

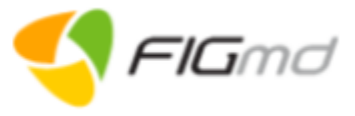

#### 2.1.2. Manage Consent

Consent form is the attestation by the provider that the patient has been informed and consents to participate in the survey. The patient email address is used for sharing the questionnaire with the patient. Patient consent can be managed at the individual level or in bulk.

#### 2.1.2.1. Manage Consent at Individual Level

| PATIENT NAME 1 | MRN                                                                   | CLINICIAN NAME                                                                   | EMAIL ADDRESS STATUS                                                                                             | EAR                                         | VISIT DATE                         | CONSENT STATUS          | 6 ACTIONS    | Key Notes                                                                            |
|----------------|-----------------------------------------------------------------------|----------------------------------------------------------------------------------|----------------------------------------------------------------------------------------------------|---------------------------------------------|------------------------------------|-------------------------|--------------|--------------------------------------------------------------------------------------|
| Patient Four   | 3515788793                                                            | DEMO CLINICIAN                                                                   | patientfour@gmail.com                                                                                            | Bilateral                                   | 01/12/2020                         | Pending                 | + ASSIGN PRO | <b>DECLINE</b> : Unsubscribes the patients from receiving PRO in future.             |
| Patient One    | 3515788814                                                            | DEMO CLINICIAN                                                                   | patientone@gmail.com                                                                                             | Bilateral                                   | 02/15/2020                         | Pending                 | + ASSIGN PRO | Status of Consent:                                                                   |
|                |                                                                       |                                                                                  | Figure 9: Consent St                                                                                             | atus                                        |                                    |                         |              | Accepted - Indicates PRO assignment     consent is accented                          |
|                | Manage                                                                | Consent                                                                          |                                                                                                    |                                             |                                    |                         |              | <ul> <li>Pending - Indicates PRO assignment</li> </ul>                               |
|                | Patient with                                                          | pending consen                                                                   | t                                                                                                    |                                             |                                    |                         |              | <ul> <li>consent is pending.</li> <li>Declined - Indicates PRO assignment</li> </ul> |
|                | <ul> <li>Patier</li> </ul>                                            | nt One - 3515788                                                                 | 814                                                                                                    |                                             |                                    |                         |              | consent is declined and the patient is                                               |
|                | By clicking of<br>consented t<br>communica                            | on accept, you ar<br>o participate in t<br>tions.                                | e attesting that the pati<br>his survey, including the                                                           | ent has be<br>release o                     | een informed a<br>If their email a | about and<br>ddress for |              | unsubscribed from receiving PRO in the future.                                       |
|                | Note:<br>By clicking o<br>declined con<br>address for<br>any PRO in t | on decline, you an<br>nsent to participa<br>communications<br>the future. To cha | re attesting that the pati<br>ate in this survey, includ<br>s. The selected patient v<br>ange consent status ple | about and<br>email<br>m receiving<br>odule. |                                    |                         |              |                                                                                      |
|                |                                                                       |                                                                                  | ACCEP                                                                                                    | CANCEL                                      |                                    |                         |              |                                                                                      |
|                |                                                                       | Fig                                                                              | ure 10: Manage Conse                                                                                             | ent Page                                    |                                    |                         |              |                                                                                      |

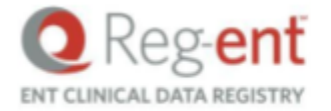

Ver 2.6.1

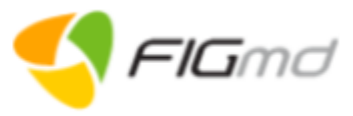

#### Actions Performed on this screen:

 Click on the Edit icon next to the consent status of the relevant patient (Figure 9). The Manage Consent page is displayed (Figure 10).

#### 2. Click ACCEPT.

The status of consent changes from Pending to Accepted. **DECLINE**: Decline unsubscribes the patient from receiving PRO in the future.

#### 2.1.2.2. Manage Consent in Bulk

| Mar      | nage Consent          | in Bulk er        | nables to mar        | Key Notes                |                        |            |                                           |                       |                                                                                                    |
|----------|-----------------------|-------------------|----------------------|--------------------------|------------------------|------------|-------------------------------------------|-----------------------|----------------------------------------------------------------------------------------------------|
| pag<br>ا | ASSIGN PRO            | PRO TR            | ACKER                | Sele<br>Hear             | ct Cohort<br>ring Loss | MANAGE     | CONSENT +<br>Select Quest<br>Hearing Loss | ASSIGN BULK PRO       | <ul> <li>Manage Consent button</li> <li>is disabled by default.</li> <li>is enabled when a patient is selected.</li> <li>is applicable only for the current page.</li> </ul> |
| Not      | e: Please search usin | ig "Firstname" or | "Lastname" or "First | name Lastname" or "MRN". | Emails 🤇               | Patients w | ith Email 🔵 Pa                            | atients without Email |                                                                                                    |
|          | PATIENT NAME 个        | MRN               | CLINICIAN NAME       | EMAIL ADDRESS STATUS     | EAR                    | VISIT DATE | CONSENT STATU                             | S ACTIONS             |                                                                                                    |
| ~        | Patient Four          | 3515788793        | DEMO CLINICIAN       | patientfour@gmail.com    | Bilateral              | 01/12/2020 | Accepted                                  | + ASSIGN PRO          |                                                                                                    |
| ~        | Patient One           | 3515788814        | DEMO CLINICIAN       | patientone@gmail.com     | Bilateral              | 02/15/2020 | Pending                                   | + ASSIGN PRO          |                                                                                                    |
| ~        | Patient Three         | 3515788886        | DEMO CLINICIAN       | patientthree@gmail.com   | Bilateral              | 02/22/2020 | Pending                                   | + ASSIGN PRO          |                                                                                                    |
| ~        | Patient Two           | 3515788801        | DEMO CLINICIAN       | patienttwo@gmail.com     | Bilateral              | 03/25/2020 | Pending                                   | + ASSIGN PRO          |                                                                                                    |
|          |                       |                   | Figu                 | ıre 11: Manage Cons      | ent in Bulk            |            |                                           |                       | ω                                                                                                    |
|          |                       |                   |                      |                          |                        |            |                                           |                       |                                                                                                    |

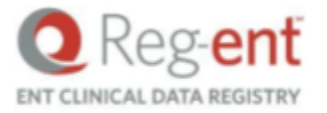

Ver 2.6.1

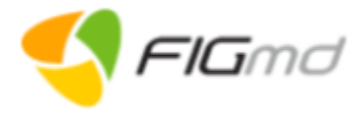

#### Manage Consent

Patient who have accepted consent

Patient Four - 3515788793

Patient haven't accepted or declined consent

- Patient Two 3515788801
- Patient Three 3515788886
- Patient One 3515788814

By clicking on accept, you are attesting that the patient has been informed about and consented to participate in this survey, including the release of their email address for communications.

#### Note:

Decline: All the selected patients will be unsubscribed from receiving any PRO in the future. To change consent status please use consent module.

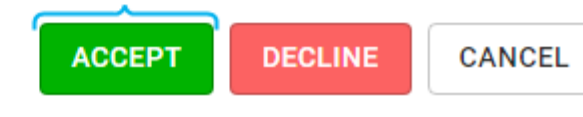

Figure 12: Manage Consent pop-up

#### Actions Performed on this screen:

- 1. Select the checkbox next to the **Patient Name** column. (Select as many patients on the page as required).(Figure **11**)
- 2. Click MANAGE CONSENT.

The Manage Consent page is displayed (Figure 12).

3. Click ACCEPT.

The **Manage Consent** pop-up at bulk level displays the names of all the

- patients who have granted consent
- patients for whom the consent is pending and
- patients who have declined to consent.

**DECLINE**: Declines the consent of all the patients who have not accepted and unsubscribes them from receiving PRO in future (Figure **12**).

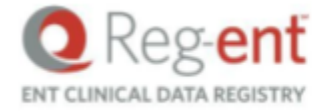

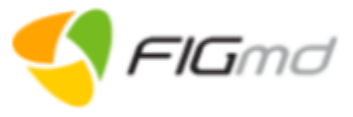

#### 2.1.3. Assign PRO

PROs can be assigned to the eligible patient at an individual level or in bulk. The table displays a list of eligible patients. Each patient row displays the patient name, MRN, email address availability status, consent status, and the ear which is being diagnosed. A search field is available for finding patients by either the patient MRN, First name, Last name or First name.

#### 2.1.3.1. Assign PRO to an Individual patient

|                                                                                                    | PATIENT NAME 个 | MRN        | CLINICIAN NAME    | EMAIL ADDRESS STATUS                                           | EAR                   | VISIT DATE                              | CONSENT STAT       | US ACTIONS                                                                                                    | Key Notes                                         |
|----------------------------------------------------------------------------------------------------|----------------|------------|-------------------|----------------------------------------------------------------|-----------------------|-----------------------------------------|--------------------|----------------------------------------------------------------------------------------------------|---------------------------------------------------|
|                                                                                                    |                |            |                   |                                                                |                       |                                         |                    |                                                                                                    | Assign PRO button:                                |
|                                                                                                    | Patient Four   | 3515788793 | DEMO CLINICIAN    | patientfour@gmail.com                                          | Bilateral             | 01/12/2020                              | Accepted 🖉         | + ASSIGN PRO                                                                                                    | + ASSIGN PRO                                      |
|                                                                                                    | Patient One    | 3515788814 | DEMO CLINICIAN    | patientone@gmail.com                                           | Bilateral             | 02/15/2020                              | Pending            | + ASSIGN PRO                                                                                                    | Assign $PPO$ is enabled if the nation is eligible |
|                                                                                                    |                |            |                   | Figure 13: Assign I                                            | PRO                   |                                         |                    |                                                                                                    | and PRO has not been assigned earlier.            |
| <ul> <li>Actions performed on this screen:</li> <li>1. Select the checkbox next to the patient name (Figure 13).</li> <li>2. Click + ASSIGN PRO.<br/>If the consent status is Accepted, PRO is directly assigned to the patient.<br/>ELSE<br/>If the consent is Pending, click ACCEPT AND ASSIGN on the Assign PRO page.</li> </ul> |                |            |                   |                                                                |                       |                                         | ge.                | <ul> <li>+ ASSIGN PRO</li> <li>Assign PRO button is disabled -</li> <li>if PRO is already sent</li> <li>if Email Address is not available for the patient.</li> </ul> |                                                   |
|                                                                                                    | PRO assig      | nment cor  | lease accept cons | sent and assign PRO for I<br>ACCEPT AND<br>ted and then PRO is | Patient Fou<br>ASSIGN | ur - 3515788793<br>CANC<br>ed to the pa | B<br>EL<br>atient. |                                                                                                    |                                                   |

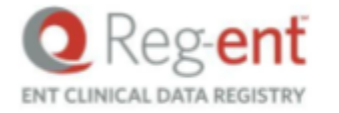

Ver 2.6.1

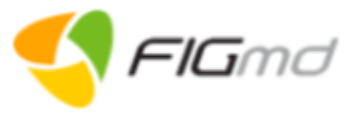

#### 2.1.3.2. Assign Bulk PRO

#### Enables to assign PRO to all eligible patients in one go.

| E A      | SSIGN PRO           | S PRO TRAC        | KER                   |                        |                               | MANAG      |                     |                 |                     | Key Notes                                                                                                    |
|----------|---------------------|-------------------|-----------------------|------------------------|-------------------------------|------------|---------------------|-----------------|---------------------|----------------------------------------------------------------------------------------------------|
| Q 3      | Search by Patient N | lame or MRN       |                       |                        | Select Cohort<br>Hearing Loss | MANAG      | Select (<br>Hearing | Questic<br>Loss | onnaire             | + ASSIGN BULK PRO                                                                                              |
| Note:    | Please search using | "Firstname" or "L | astname" or "Firstnam | ne Lastname" or "MRN". | Emails                        | Patients w | vith Email C        | ) Pati          | ients without Email | <ul><li>Assign Bulk PRO button</li><li>is disabled by default.</li></ul>                                       |
|          | PATIENT NAME 个      | MRN               | CLINICIAN NAME        | EMAIL ADDRESS STATUS   | S EAR                         | VISIT DATE | CONSENT ST          | TATUS           | ACTIONS             | <ul><li>is enabled when a patient is selected.</li><li>applicable to the current page only.</li></ul>          |
| <b>~</b> | Patient Four        | 3515788793        | DEMO CLINICIAN        | patientfour@gmail.com  | Bilateral                     | 01/12/2020 | Accepted            | ľ               | + ASSIGN PRO        | When the checkbox next to the <b>Patient</b>                                                                   |
| <b>~</b> | Patient One         | 3515788814        | DEMO CLINICIAN        | patientone@gmail.com   | Bilateral                     | 02/15/2020 | Accepted            | ľ               | + ASSIGN PRO        | Name column is checked, all the eligible                                                                       |
| <b>~</b> | Patient Three       | 3515788886        | DEMO CLINICIAN        | patientthree@gmail.com | n Bilateral                   | 02/22/2020 | Accepted            | ľ               | + ASSIGN PRO        | autoselected.                                                                                                  |
| ~        | Patient Two         | 3515788801        | DEMO CLINICIAN        | patienttwo@gmail.com   | Bilateral                     | 03/25/2020 | Pending             | đ               | + ASSIGN PRO        | <ul> <li>Navigate to the next page (if any) to assign<br/>bulk PRO for patients in the other pages.</li> </ul> |
|          |                     |                   | F                     | igure 14: Assign Bu    | lk PRO                        |            |                     |                 |                     |                                                                                                    |
|          |                     |                   |                       |                        |                               |            |                     |                 |                     |                                                                                                    |
|          |                     |                   |                       |                        |                               |            |                     |                 |                     |                                                                                                    |

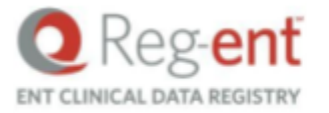

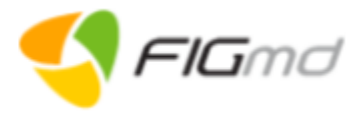

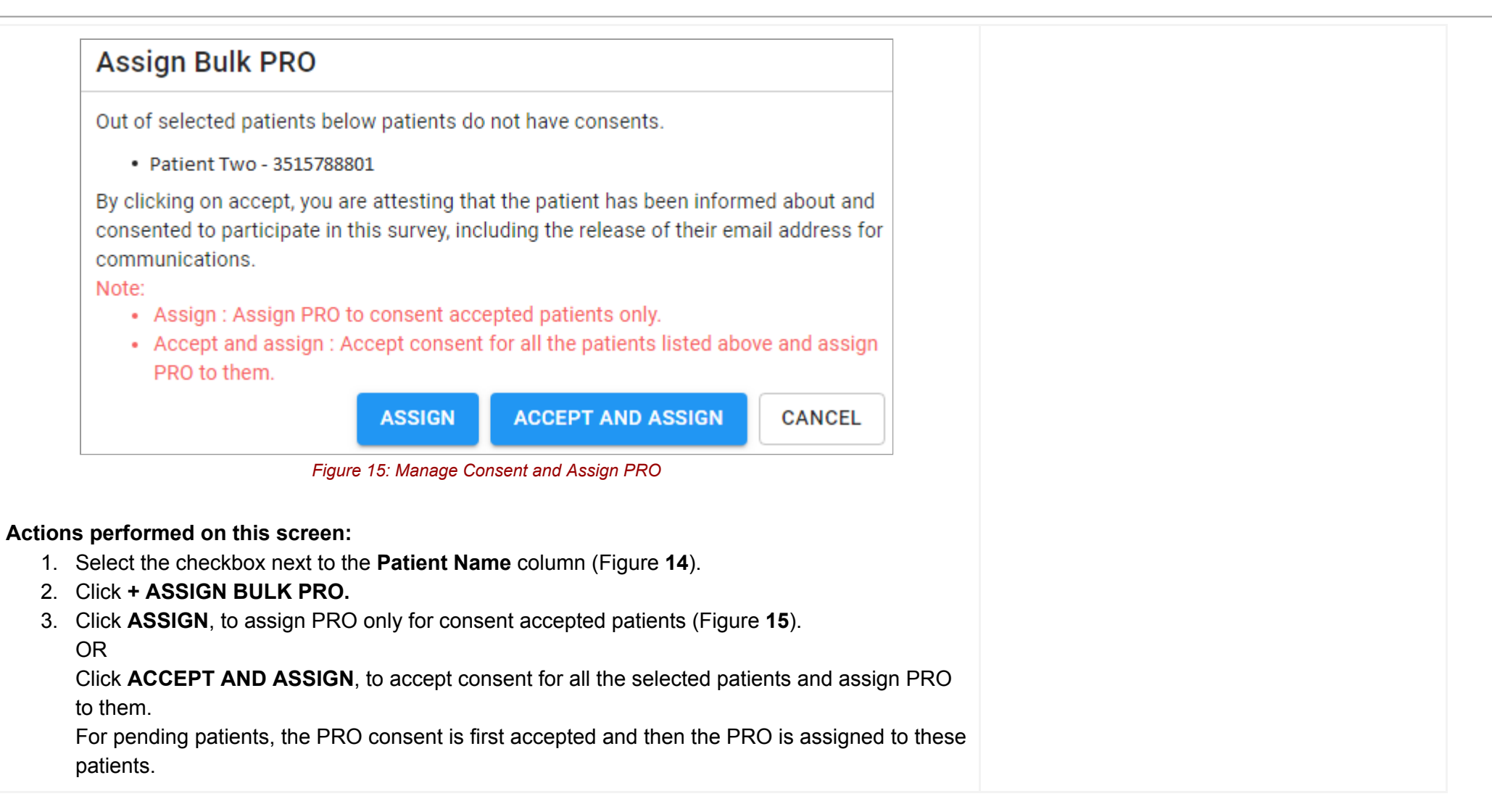

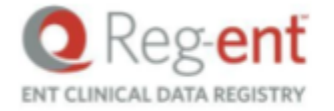

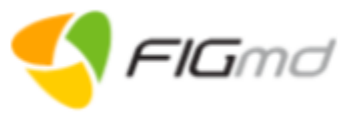

#### 2.1.4. View Patient Profile

Select the relevant patient record to view the patient profile (Figure 14).

#### 2.1.4.1. Patient Profile - Email address is Present

| lf en | nail address is a      | available, the Pat     | Key Notes                                                                                |            |           |         |                                                                                                    |
|-------|------------------------|------------------------|------------------------------------------------------------------------------------------|------------|-----------|---------|----------------------------------------------------------------------------------------------------|
| stati | us of the patient      | t (Figure <b>16</b> ). | Displays the Patient Profile table with historical                                       |            |           |         |                                                                                                    |
| <     | Patient Profile        | e<br>ଙ GENDER: F       | Questionnaire Type and Status column:<br>Questionnaire icon displays the name within the |            |           |         |                                                                                                    |
|       | <pre>※Ξ SURVEY</pre>   |                        | IKI n. 12/12/1930                                                                        |            |           |         | <ul> <li>status of the questionnaire.</li> <li>Grey - Not started</li> <li>Amber - In Progress</li> </ul> |
| 1     | VISIT DATE 个           | CLINICIAN NAME         | QUESTIONNAIRE TYPE & STATUS                                                              | EXPIRES ON | EAR       | ACTIONS | <ul><li>Green - Completed</li><li>Red - Expired</li></ul>                                                 |
| (     | 02/02/2020             | DEMO CLINICIAN         | Hearing Loss                                                                             | 04/30/2020 | Bilateral | ۲       | Expires In: Displays the days for the expiration                                                          |
|       |                        |                        | of the questionnaire.                                                                    |            |           |         |                                                                                                    |
| Acti  | ions performed         | d on this screen       |                                                                                          |            |           |         |                                                                                                    |
| Clic  | k the <b>View</b> icon | to open the ques       |                                                                                          |            |           |         |                                                                                                    |

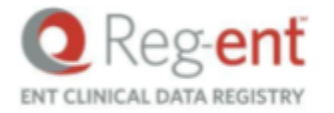

Ver 2.6.1

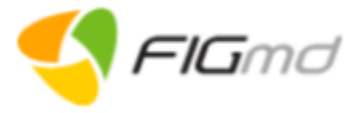

#### **Questionnaire Details**

| < Hearing Loss MRN : 3515788814         | PATIENT NAME : Patient One (self)                                                                                                    | view the questionnaire details of the patient.                                                                                               |
|-----------------------------------------|----------------------------------------------------------------------------------------------------|----------------------------------------------------------------------------------------------------|
|                                         | CLINICIAN NAME : DEMO CLINICIAN (Submitted)                                                                                                   | <ul> <li>Practice/Clinician can only view the<br/>questionnaire filled by the patient, but<br/>cannot edit/delete it (Figure 17).</li> </ul> |
| HNS PRO<br>Expiration Date : 05/08/2020 | Section 1<br>Use the following scale to rate the statements for your treatment of hearing loss at your last visit with physician named above. | <ul> <li>The progress bar shows the percentage<br/>of completion of the questionnaire.</li> </ul>                                            |
| Section 1                               | I am satisfied that I am adequately informed about the issues important to my decision                                                        |                                                                                                    |
| Section 2                               | O Strongly disagree with the statement                                                                                                    | <ul> <li>Scroll through and view all the sections<br/>within the questionnaire.</li> </ul>                                                   |
|                                         | O Disagree with the statement                                                                                                    |                                                                                                    |
|                                         | Neither agree or disagree with the statement                                                                                                  |                                                                                                    |
|                                         | O Agree with the statement                                                                                                    |                                                                                                    |
|                                         | Figure 17: Questionnaire Details                                                                                                    |                                                                                                    |

#### 2.1.4.2. Patient Profile - Email address is not Present

| If the email address is unavailable, the Patient Profile page displays only the profile details of the patient. | <ul> <li>Edit icon is available next to the email field to add the email address of the patient.</li> <li>Provider can add email address of the patient ONLY if it is unavailable in the system. Existing email cannot be edited.</li> </ul> |
|----------------------------------------------------------------------------------------------------|----------------------------------------------------------------------------------------------------|
|----------------------------------------------------------------------------------------------------|----------------------------------------------------------------------------------------------------|

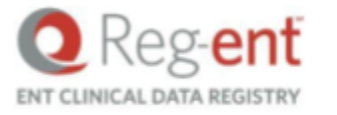

Ver 2.6.1

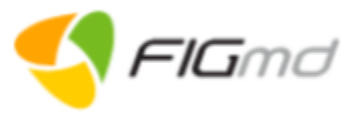

| < Datient Drofile       |                              |                        |                    |
|-------------------------|------------------------------|------------------------|--------------------|
| Demo Patient            | ਼ਾਂ <b>GENDER</b> : male     | EMAIL ADDRESS: N/A     |                    |
| MRN: Bf085d6feA         | ₩ DATE OF BIRTH: 04/15/1991  |                        |                    |
|                         | NRE                          |                        |                    |
| No                      | <b>Result Fou</b>            | nd                     | 2                  |
|                         | Figure 18: Pat               | ient Profile           |                    |
|                         | Update Patient Email         |                        |                    |
|                         | NAME: Demo Patient           |                        |                    |
|                         | GENDER: male                 |                        |                    |
|                         | DATE OF BIRTH: 04/15/1991    |                        |                    |
|                         | Email Address                |                        |                    |
|                         | demopatient@gmail.com        |                        |                    |
|                         | Confirm Email Address        |                        |                    |
|                         | demopatient@gmail.com        |                        |                    |
|                         |                              |                        |                    |
| L                       | Figure 10: Questic           | onnaire Details        |                    |
|                         | rigure 19. Questic           |                        |                    |
| ck the Edit icon        | next to the email address    | ess to add the email a | address of the pat |
| ).<br>ter the email add | tress and confirm it (Figure | 19)                    |                    |
| ck <b>SAVE</b> .        |                              | <b>••</b> <i>)</i> .   |                    |

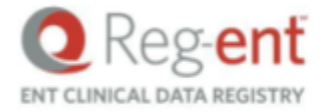

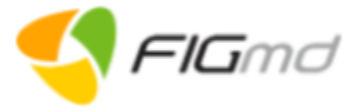

#### Ver 2.6.1

# 2.2. PRO Tracker Tab

The PRO Tracker tab displays a list of patients who have been assigned a PRO.

| E ASSIGN PR                                          | 0 <sup>™</sup> PI                   | RO TRACKER                  |                                              |                 |                                   |                 |                   |                                    | Key Notes                                                                                          |  |  |
|------------------------------------------------------|-------------------------------------|-----------------------------|----------------------------------------------|-----------------|-----------------------------------|-----------------|-------------------|------------------------------------|----------------------------------------------------------------------------------------------------|--|--|
| Q<br>Note: Please sea                                | rch using "Firstna                  | ame" or "Lastname" o        | r "Firstname Lastname" or "MR                | N".             | Emails 🧿                          | Patients with E | mail 🔿 Patier     | nts without Email                  | Displays the status of the most recent questionnaire assigned to the patients (Figure <b>20</b> ). |  |  |
| PATIENT NAME                                         | ← MRN<br>VISIT DATE                 | CLINICIAN<br>NAME           | EMAIL                                        | LATEST SURVEY   | NOT STARTED                       | IN PROGRESS     | COMPLETED         | EXPIRED                            | Status:<br>• Grey - Not Started<br>• Amber - In Progress<br>• Green - Completed                    |  |  |
| Patient Four                                         | 3515788793<br>02/02/2020            | DEMO CLINICIAN              | patientfour@gmail.com                        | Hearing Loss    | 1                                 | 0               | 0                 | 0                                  |                                                                                                    |  |  |
| Patient One                                          | 3515788814<br>02/02/2020            | DEMO CLINICIAN              | patientone@gmail.com                         | Hearing Loss    | 1                                 | 0               | 0                 | 0                                  | <ul> <li>Red - Expired</li> </ul>                                                                  |  |  |
| Patient Three                                        | 3515788886<br>02/02/2020            | DEMO CLINICIAN              | patientthree@gmail.com                       | Hearing Loss    | 1                                 | 0               | 0                 | 0                                  | • The number in each column                                                                        |  |  |
| Patient Two                                          | 3515788801<br>02/02/2020            | DEMO CLINICIAN              | patienttwo@gmail.com                         | Hearing Loss    | 1                                 | 0               | 0                 | 0                                  | questionnaires in a particular status                                                              |  |  |
| Figure 20: PRO Progress Tracker                      |                                     |                             |                                              |                 |                                   |                 |                   | assigned to the patient till date. |                                                                                                    |  |  |
| Actions pe<br>/iew Patier<br>1. Clicl<br>lote: Patie | rformed<br>nt Profile<br>k the rele | on this scr<br>vant patient | een:<br>name record to v<br>assigned a PRO a | view the pation | ent profile.<br>from the <b>A</b> | SSIGN PI        | <b>RO</b> tab and | d moved to                         |                                                                                                    |  |  |